## Consulta de Fila de Grupos

Para consultar a Fila de Schedule de Grupos é necessário:

- 1 Clicar em Filas (F8)
- 2 Clicar em Exibir Opções

| L     | og In/ Out C                  | Codificar/Decod | lificar TIMATIO | C Ferramentas | Ajuda(H)    | Web Links         |                 |                |               |             |
|-------|-------------------------------|-----------------|-----------------|---------------|-------------|-------------------|-----------------|----------------|---------------|-------------|
| ₽.    | AIRLINE                       | M<br>E S        | F1<br>Reserva   | F2<br>Tarifas | F3<br>Preço | F4<br>Emissão TKT | F5<br>Info Voos | F6<br>Info PAX | 1 F8<br>Filas | RES-SAO-4   |
| Filas |                               | I<br>IGD        |                 |               |             |                   |                 |                | Re            | sumo Viagem |
|       | Acessar Fila<br>Shift + F1    |                 |                 |               |             |                   |                 |                |               |             |
|       | Exibir Opções<br>Shift + F2   | 2               |                 |               |             |                   |                 |                |               |             |
|       | Histórico / Pref<br>Shift +F3 |                 |                 |               |             |                   |                 |                |               |             |
| l     | Enviar à Fila<br>Shift + F4   |                 |                 |               |             |                   |                 |                |               |             |
| l     | Remover/Ignorar<br>Shift + F5 |                 |                 |               |             |                   |                 |                |               |             |
|       | Sair Fila<br>Shift + F6       |                 |                 |               |             |                   |                 |                |               |             |
|       | Avançar/Retornar<br>Shift+F7  |                 |                 |               |             |                   |                 |                |               |             |

- 3 Digitar 499 no campo: Nome ou número da Fila
- 4 Clicar em Ordenar Seleções
- 5 Clicar em **OK**

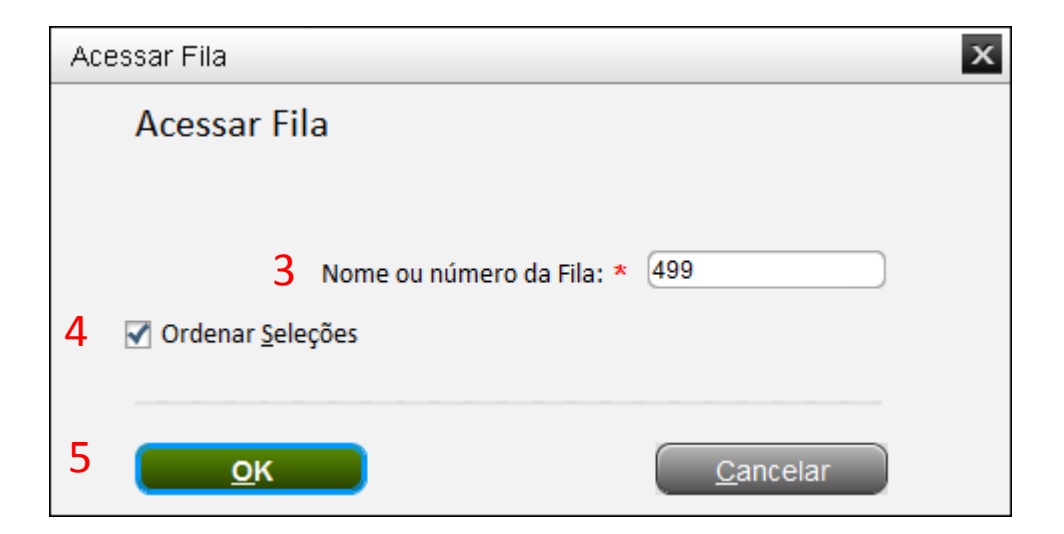

- 6 selecionar a opção Detalhes PNR
- 7 Clicar em **OK**

| Ordenar Seleções |                             |  |  |  |  |  |
|------------------|-----------------------------|--|--|--|--|--|
| Ordenar Seleções |                             |  |  |  |  |  |
| Se               | elecionar Opção(s): *       |  |  |  |  |  |
|                  | Limpar Todas as Seleções    |  |  |  |  |  |
|                  | Detalhes Fila               |  |  |  |  |  |
|                  | Detalhes de Itinerário      |  |  |  |  |  |
| 6                | ✓ Detalhes PNR              |  |  |  |  |  |
|                  | Det <u>a</u> lhe OAC        |  |  |  |  |  |
| 7                | <u>O</u> K <u>C</u> ancelar |  |  |  |  |  |

- 8 Selecione *Nome Corporativo*
- 9 Digite a letra **"C"** no campo em branco e clique em **OK**

| Ordenar por Detalhes PNR           | x                |
|------------------------------------|------------------|
| Ordenar por Detalhes PNR           |                  |
| Salasianas Oneão(s)                |                  |
|                                    |                  |
| Limpar Seleções                    |                  |
| Número de Usuário                  |                  |
| Cartão de Em <u>b</u> arque        |                  |
| ✓ Nome Corporativo                 | c 9              |
| Número Programa <u>F</u> idelidade |                  |
| Identificador Infantil             |                  |
| <u> </u>                           |                  |
| Telefone / Código de área          |                  |
| Assentos P <u>r</u> é-Reservados   |                  |
| Refeição Especial                  |                  |
| Solicitação de Serviço Especial    |                  |
| Ipo de Prazo para Emissão          |                  |
|                                    |                  |
| &Anterior <u>O</u> K               | <u>C</u> ancelar |

O sistema irá mostrar as reservas de Grupos na fila de Schedule.

| <b>ک</b> ا   | RLINES                  |                                                                                                    | F1<br>Reserva | F2<br>Tarifas | F3<br>Preço | F4<br>Emissão TKT | F5<br>Info Voos | F6<br>Info PAX |  |
|--------------|-------------------------|----------------------------------------------------------------------------------------------------|---------------|---------------|-------------|-------------------|-----------------|----------------|--|
| Filas        |                         |                                                                                                    |               |               |             |                   |                 |                |  |
| Ace:<br>Sh   | ssar Fila<br>ift + F1   | Q/499¥CP-C<br>001 CONFIRM TO PASSENGER<br>AXEFUD<br>1.C/12-12COURIER<br>1 LA 805X 10SEP M SCLMEL GN12 1340 1750 11SEP T /E<br>2 LA 800X 17SEP M AKLSCL GN12 1815 1420 /E<br>TKT/TIME LIMIT<br>1.TLSAO-JJ0000/05FEB-MON<br>PHONES                                            |               |               |             |                   |                 |                |  |
| Exibi        | ir Opções<br>ift + F2   |                                                                                                    |               |               |             |                   |                 |                |  |
| Histó<br>Sh  | rico / Pref<br>ift +F3  |                                                                                                    |               |               |             |                   |                 |                |  |
| Envi         | iar à Fila<br>ift + F4  | 1.HDQ57564931<br>2.HDQ-11 31541188 MIRELLA-M<br>3.HDQ-E FERNANDA AT COURIER.TUR.BR-M<br>LA FACTS<br>1.SSR GRPF LA GROUP<br>2.SSR OTHS LA HK1 NOT AUTHORIZED TO CREATE GROUP BOOKING<br>3.OSI AGENCY BOOKING - DO NOT DELETE<br>4.SSR GRPS LA TCP12 COURIER<br>GENERAL EACTS |               |               |             |                   |                 |                |  |
| Remov        | ver/Ignorar<br>ift + F5 |                                                                                                    |               |               |             |                   |                 |                |  |
| Sa<br>Sh     | air Fila<br>ift + F6    |                                                                                                    |               |               |             |                   |                 |                |  |
| Avança<br>Sł | ar/Retornar<br>hift+F7  | 1.SSR GRPF YY HN12 USD 900<br>2.SSR GRPF YY GROUP¥                                                                                                    |               |               |             |                   |                 |                |  |
|              |                         |                                                                                                    |               |               |             |                   |                 |                |  |
| Dese         | 5:1-                    |                                                                                                    |               |               |             |                   |                 |                |  |